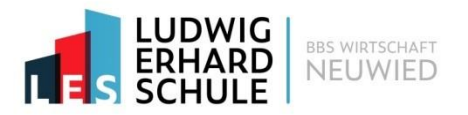

Liebe Eltern, liebe Sorgeberechtigte,

bitte beachten Sie, dass Sie im Krankheitsfall Ihres Kindes ab sofort bis 07:30 Uhr die Abwesenheit einfach und schnell über die App "WebUntis" melden. Die Nutzung der Schulhomepage zur Abwesenheitsmeldung entfällt.

Jeder Elternteil bzw. Sorgeberechtigte erhält individuelle Zugangsdaten für die App oder die Webseite "WebUntis". Es ist von höchster Wichtigkeit, diese Daten sicher aufzubewahren und vertraulich zu behandeln. Die persönlichen Zugänge sind ausschließlich für Ihre Verwendung als Sorgeberechtigte bestimmt und sollten nicht an Ihr Kind oder Dritte weitergegeben werden. Sollten Ihre Zugangsdaten in falsche Hände geraten, besteht die Möglichkeit, dass unbefugte Krankmeldungen durchgeführt werden.

## Anleitung zur Abwesenheitsmeldung in "WebUntis":

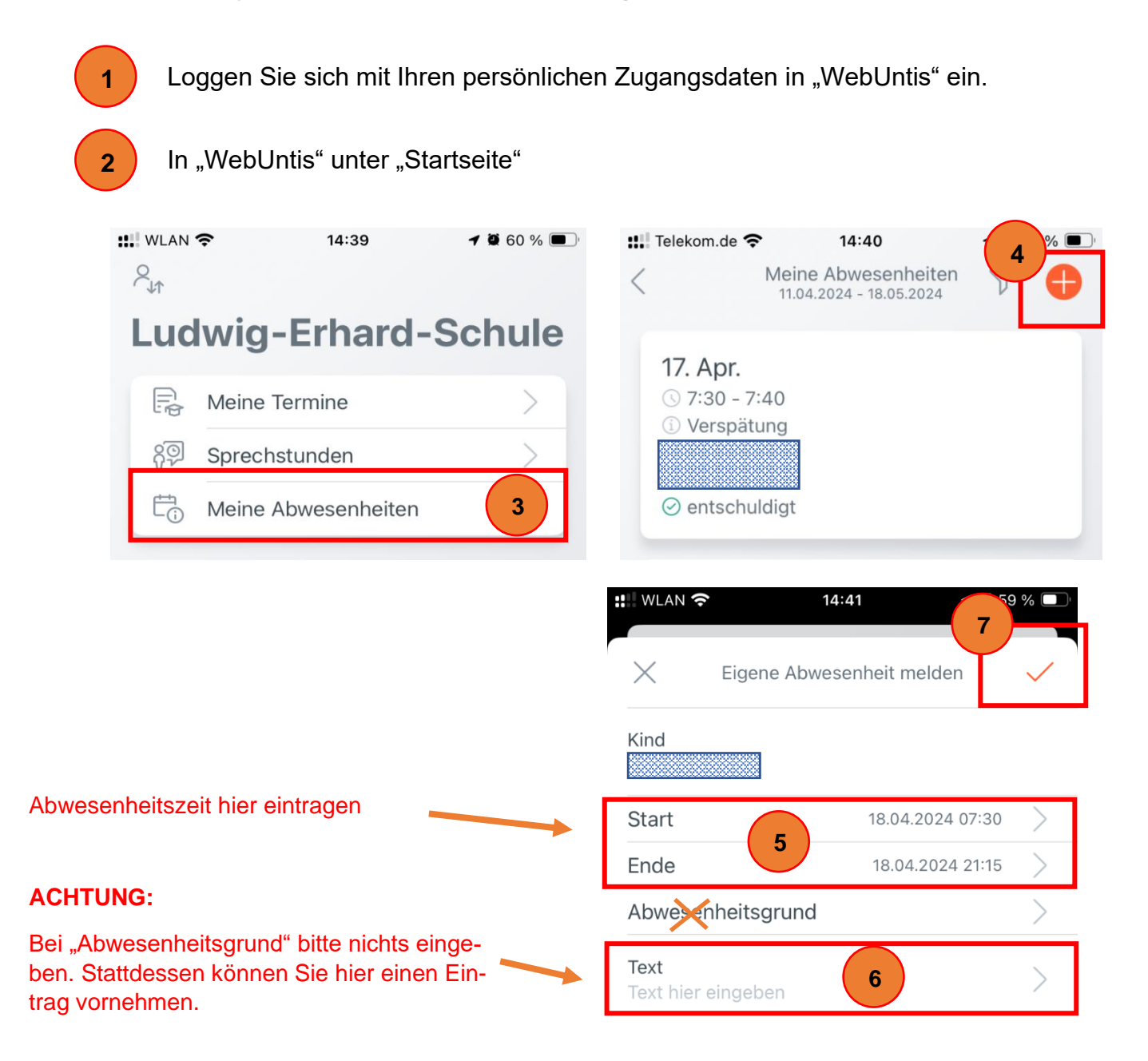

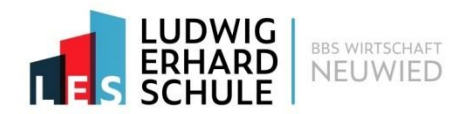

## Einrichtung der "Webuntis" App

| Laden im<br>App Store | Google Play |
|-----------------------|-------------|

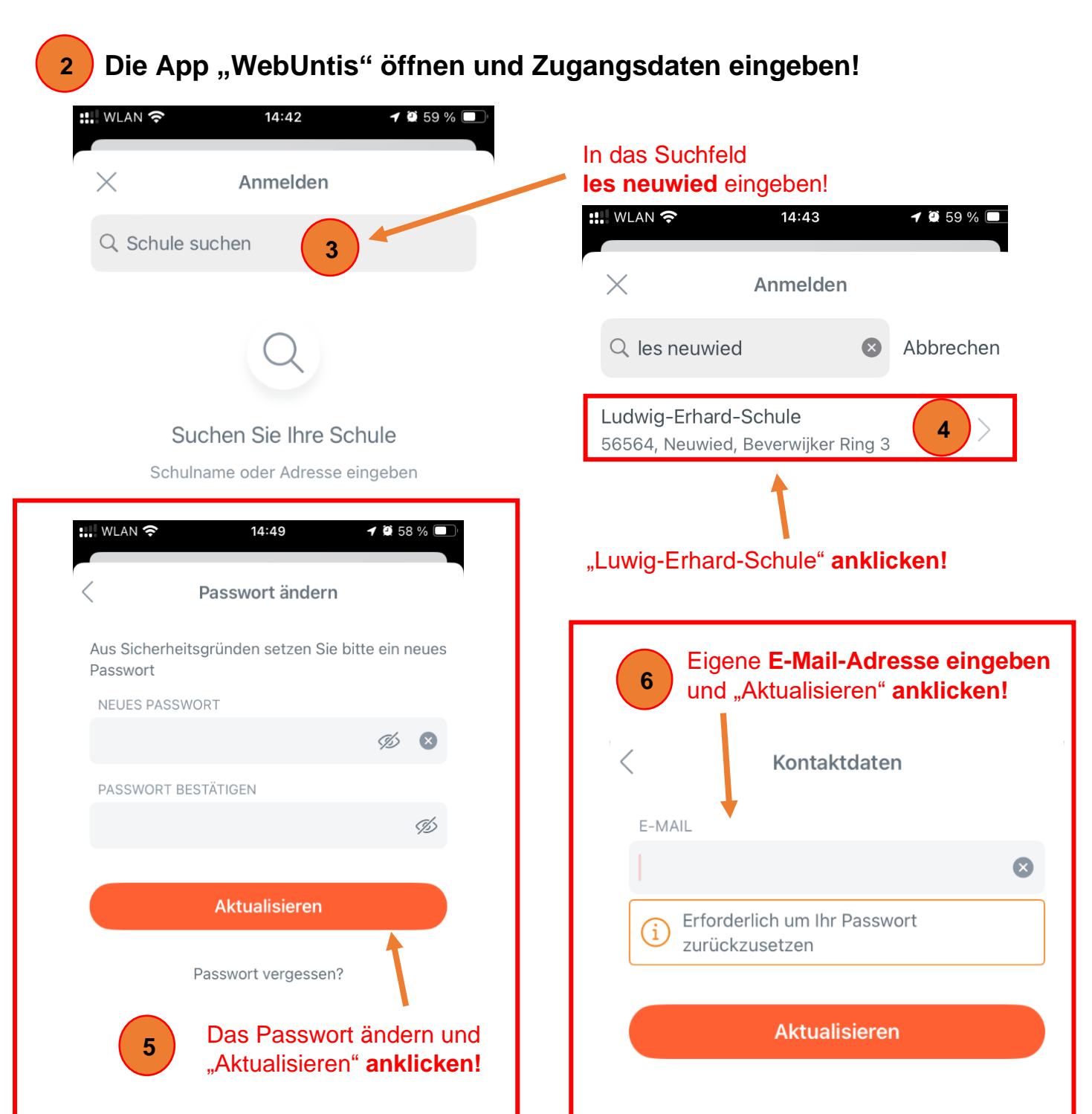